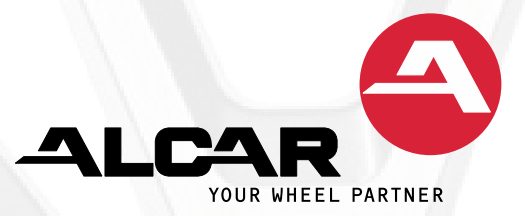

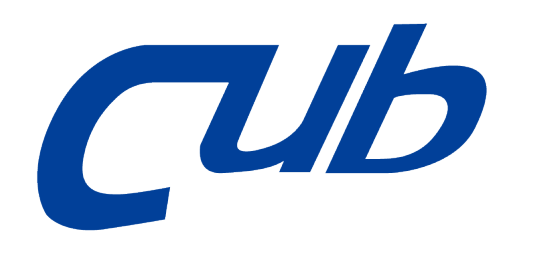

### Instructions for the REGISTRATION & UPDATING of Cub Gen3, Gen4 and Gen4 Lite tools

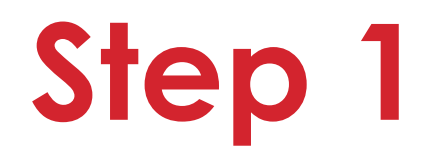

Visit: <u>https://member.cubautoparts.com/</u> or scan the QR code to register.

CUb **CUB TPMS Members Zone** E-mail Password 79 B Refresh Security Code Forgot password ? New member Login

Copyright © 2024 CUB ELECPARTS INC. All Rights Reserved.

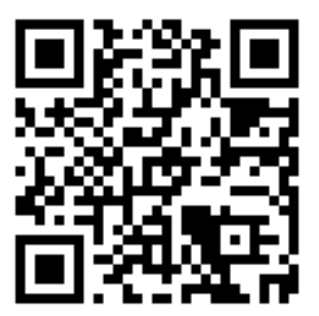

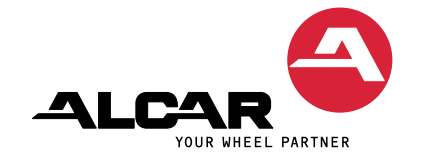

# Step 2

CUb

#### Read the membership terms,

click agree to accept the terms of use

Next

then Click

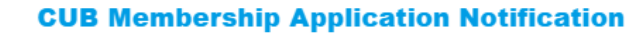

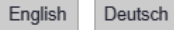

Agree to abide by the terms of use

1. This website is established by Cub Elecparts Inc. (hereinafter referred to as 'CUB') for the purpose of providing certain information and services. Please read the following Website Service Agreement carefully before using the website. If you do not agree with any clause or policy in this Agreement, please stop using the website immediately. Should the user continue using the CUB website, the user shall be impliedly agreeing with all policies, statements and content contained in the Website Service Agreement. CUB reserves the right to amend at any time any content in this Agreement. If you do not agree with any amendment(s) made, please immediately refrain from using the information or services on the CUB website.

2. All information and services provided on this website belong to CUB and its right-owners and are protected under relevant ownership, copyright, trademark, patent or other laws. Any one is prohibited to reproduce, distribute, adapt, edit, broadcast publicly, transmit publicly, transfer, lease, sell, or illegal use any prior mentioned information without appropriate written authorization from CUB. In the event of infringement of an intellectual property right, the infringer shall undertake all legal obligations and CUB reserves the right to pursue further legal action(s).

The trademarks, service marks, and logos (CUB's trademarks) contained on or in the website are owned by CUB or its group companies or third party partners of CUB. You cannot

# Step 3 Registration

- 1. Select the correct tool type
- 2. Enter the serial number of the tool
- 3. Complete all the required fields for registration and then click 'Send'

| Tool Type      |                                             |                         | Where's the Serial Number?               |                                                                       |  |
|----------------|---------------------------------------------|-------------------------|------------------------------------------|-----------------------------------------------------------------------|--|
| Gen4 Passeng   | ger Tool 🖌                                  |                         |                                          |                                                                       |  |
| Serial Number  |                                             | APP<br>DBS<br>F/W       | AL#:<br>VERSION:<br>VERSION:<br>VERSION: | EF400386F0FFF0F76F<br>FFFF0E07FFE0F00B<br>10.61<br>1.69B1<br>2.5,0402 |  |
| Email(account) | ben.liu@cubelec.com                         | Company                 |                                          |                                                                       |  |
| Password       |                                             | Password again          |                                          |                                                                       |  |
| Country        | Austria 🗸                                   | Company Phone<br>Number |                                          |                                                                       |  |
| City           |                                             | Company Busines<br>Type | s Tire Shop                              | ~                                                                     |  |
| Security Code  | Refresh<br>gister up to two devices/tools.) |                         |                                          |                                                                       |  |
|                | Clear                                       | Send Contact            | JS                                       |                                                                       |  |

**C**Ub

YOUR WHEEL PARTNER

# Where to find the serial number

#### Gen3 tools

You can find the serial number on the back of the device or under the settings

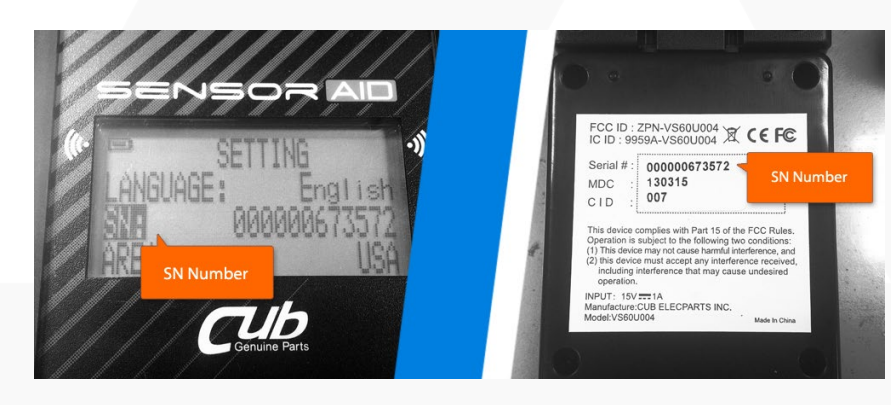

#### Gen4 and Gen4 Lite tools

You can find the serial number under 'Tool Info' in the first row

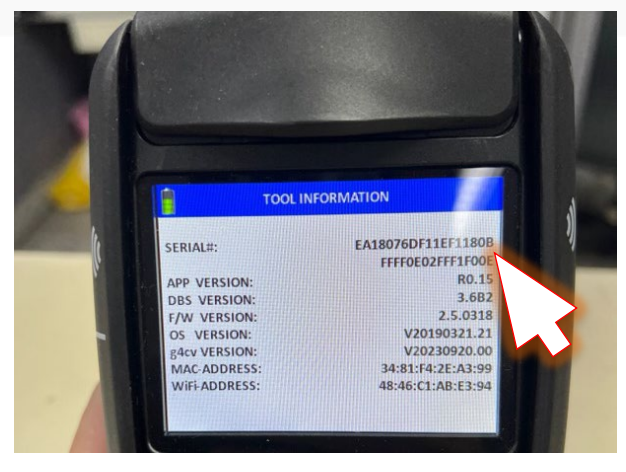

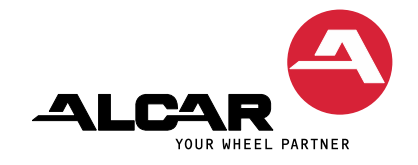

# Step 4 Registration completed

#### **Registration completed**

After clicking on "Send", you will be redirected to the "Registration successful" page. Please check your e-mail inbox for the confirmation e-mail.

Note: If you have not received a confirmation email, please check your junk mailbox.

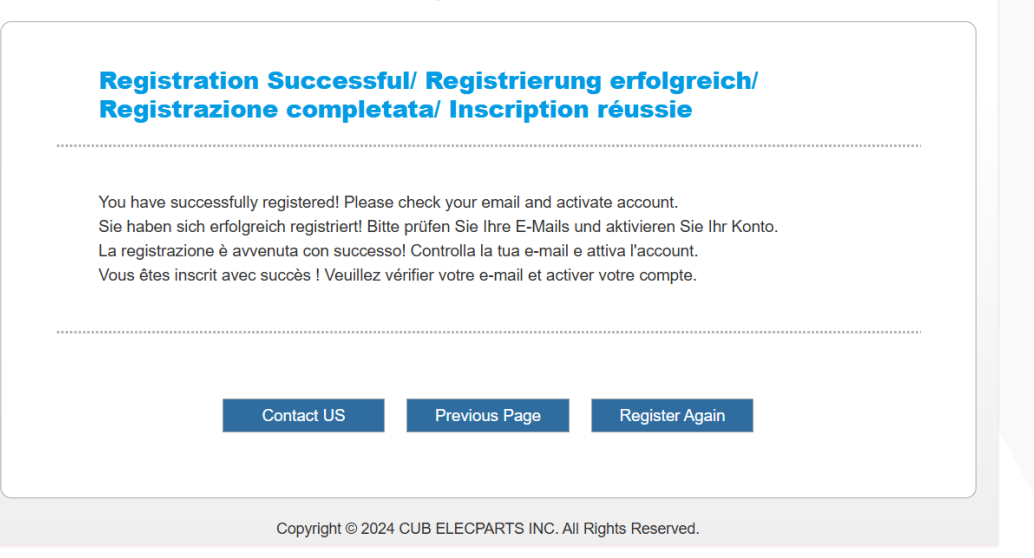

TUb

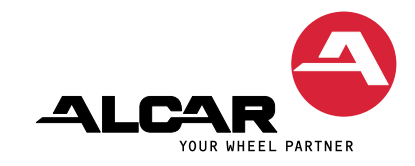

## Step 5 Confirm received mail

### Open the confirmation email and click on the verification link.

Dear Member, Hello: Please click the link below to verify your account. Sehr geehrte/r Mitglied, Hallo: Bitte klicken Sie auf den folgenden Link, um Ihr Konto zu verifizieren.

Cher(e) membre, Bonjour : Veuillez cliquer sur le lien ci-dessous pour v érifier votre compte.

Gentile membro, Buongiorno: Clicca sul link qui sotto per verificare il tuo account.

Kära medlem, Hej: Vänligen klicka på länken nedan för att verifiera ditt konto

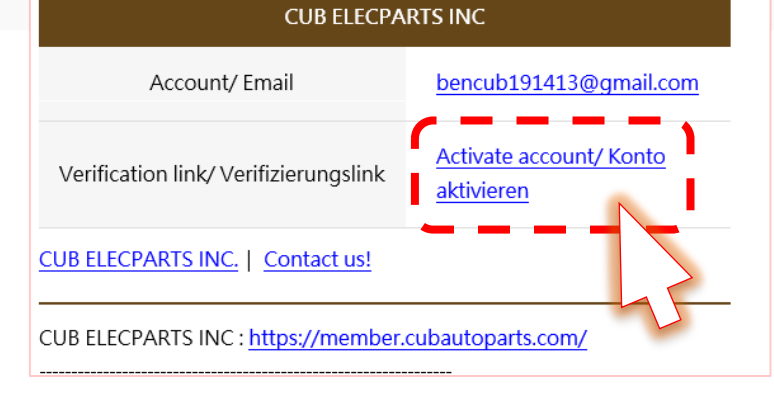

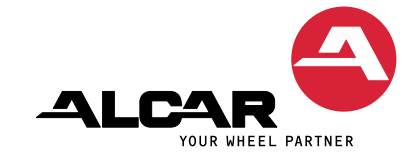

## Step 6 Verification completed

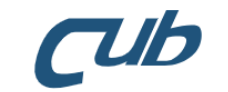

After clicking on the verification link, you will be redirected to the "Membership verification" page.

Click Login to manage your tool details and software download.

Membership Verification/ Mitgliedsüberprüfung/ Verifica di iscrizione/ Vérification de l'adhésion

This email address has already been verified. Please log in. Thank you! Diese E-Mail-Adresse wurde bereits verifiziert. Bitte loggen Sie sich ein. Vielen Dank! Questo indirizzo e-mail è già stato verificato. Effettua l'accesso. Grazie! Cette adresse e-mail a déjà été vérifiée. Veuillez vous connecter. Merci !

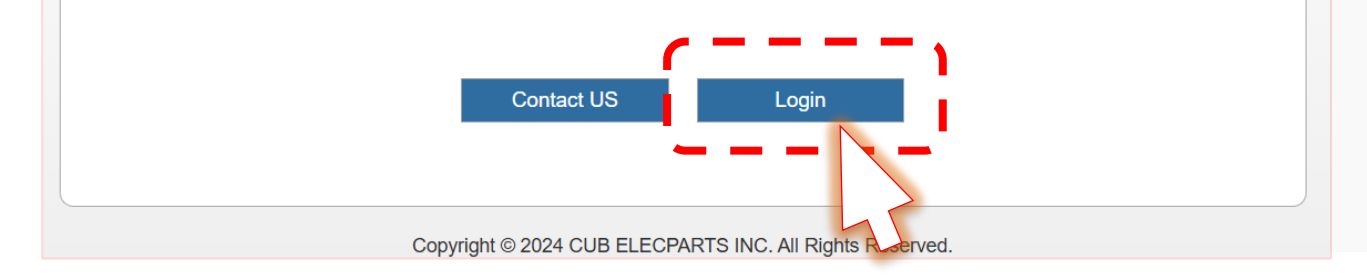

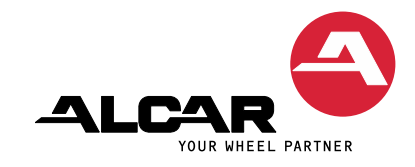

Once you have successfully logged in, you will find your data here:

- Your registered tool with serial number (2 tools can be registered per e-mail address)
- 2. Your company details
- 3. Change the password
- 4. Download the software for your devices

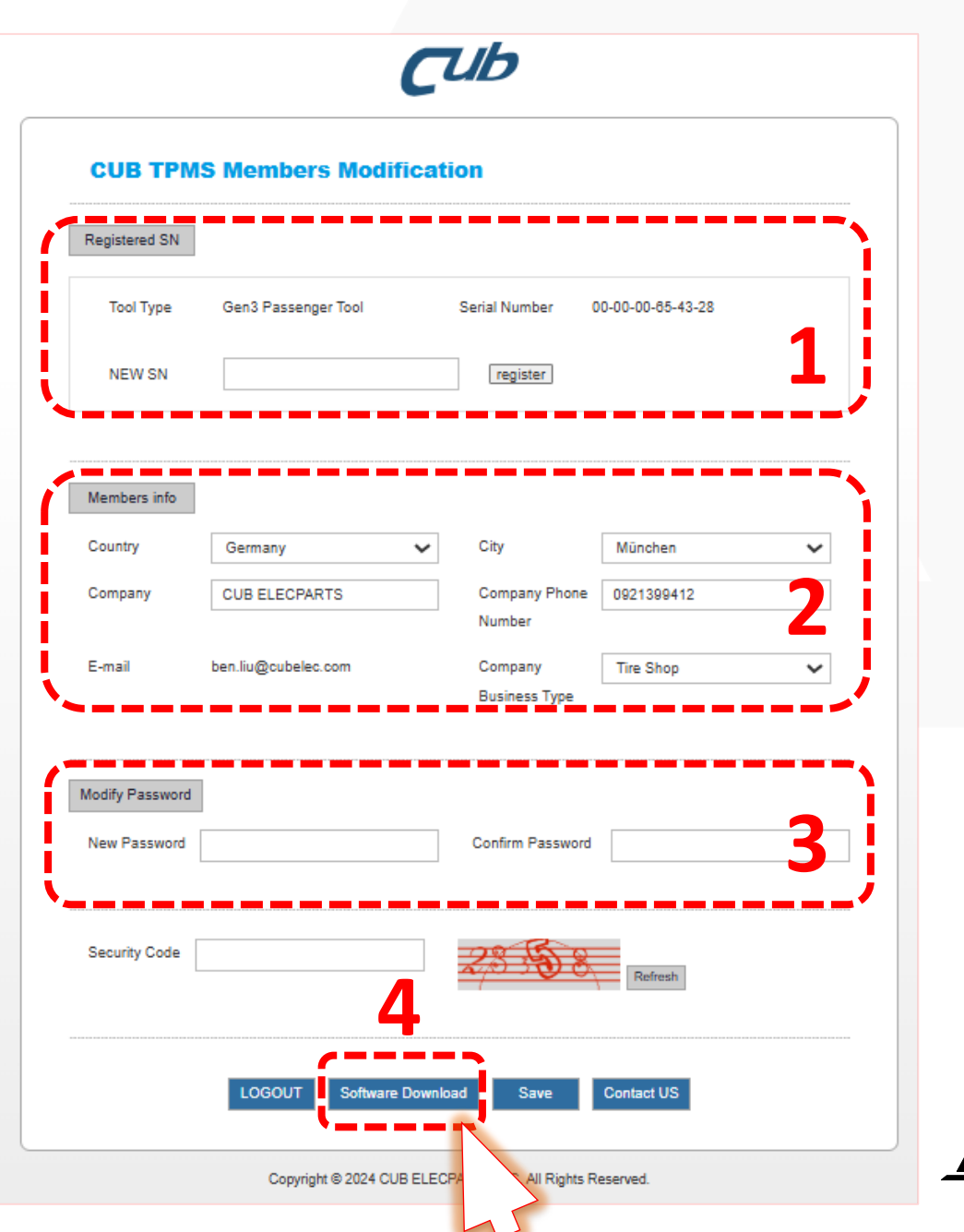

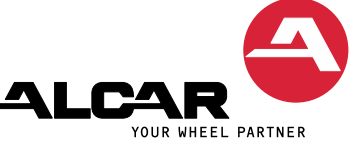

Here you can download the software to update your tool:

- For Gen3 and Gen4 tools select
- ✓ Auto Updater (1)
- For Gen4 Lite tool select
- ✓ Gen4\_Lite\_Auto\_Updater (2)
- For Gen3 and Gen4 Truck tools select
- ✓ Truck\_Auto Updater

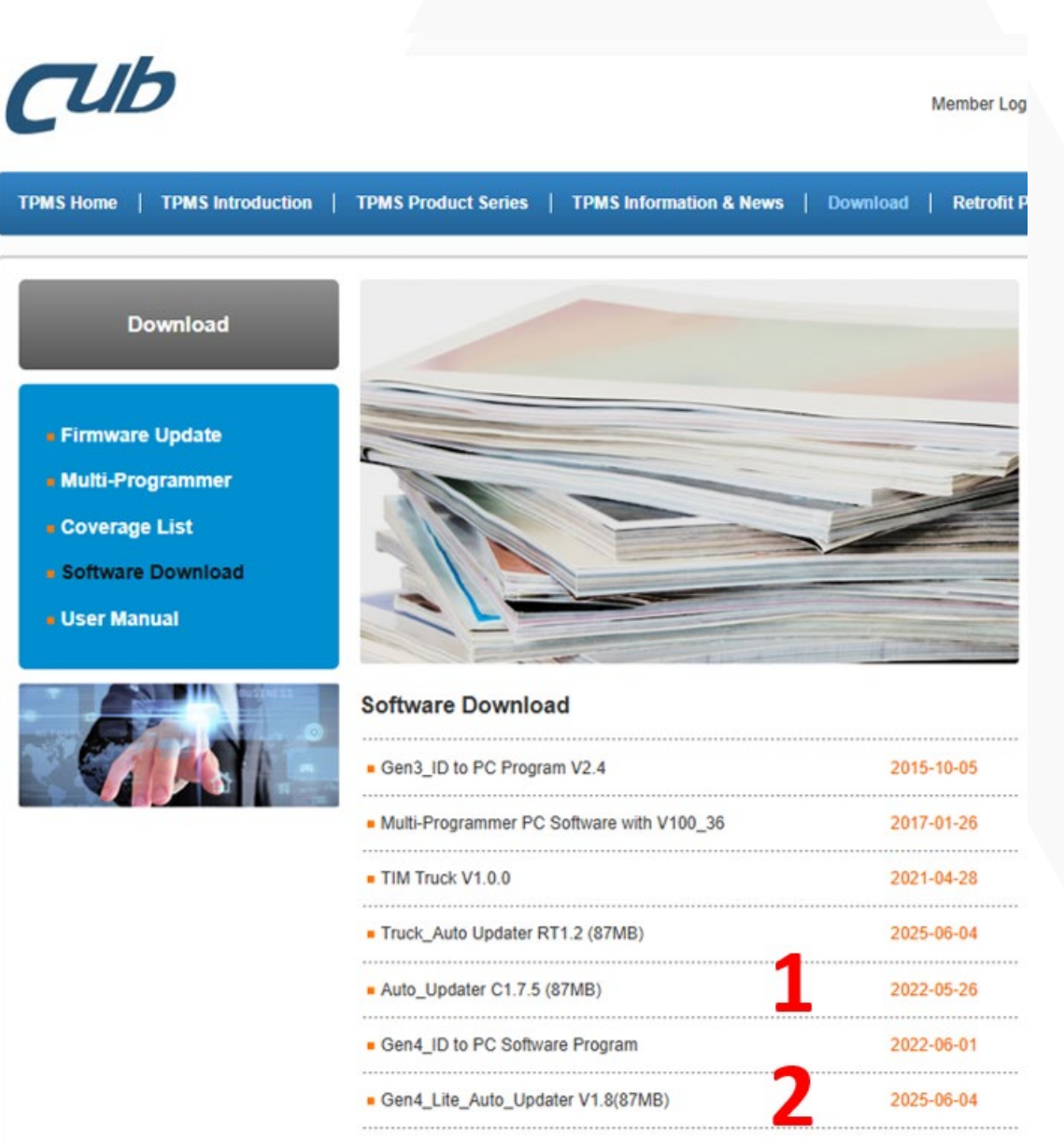

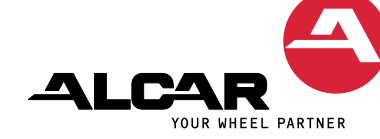

# Step 7 1/2 Update Gen3 tools

Open the update software and connect your device to the PC via USB cable

First click on Auto and then on UPDATE

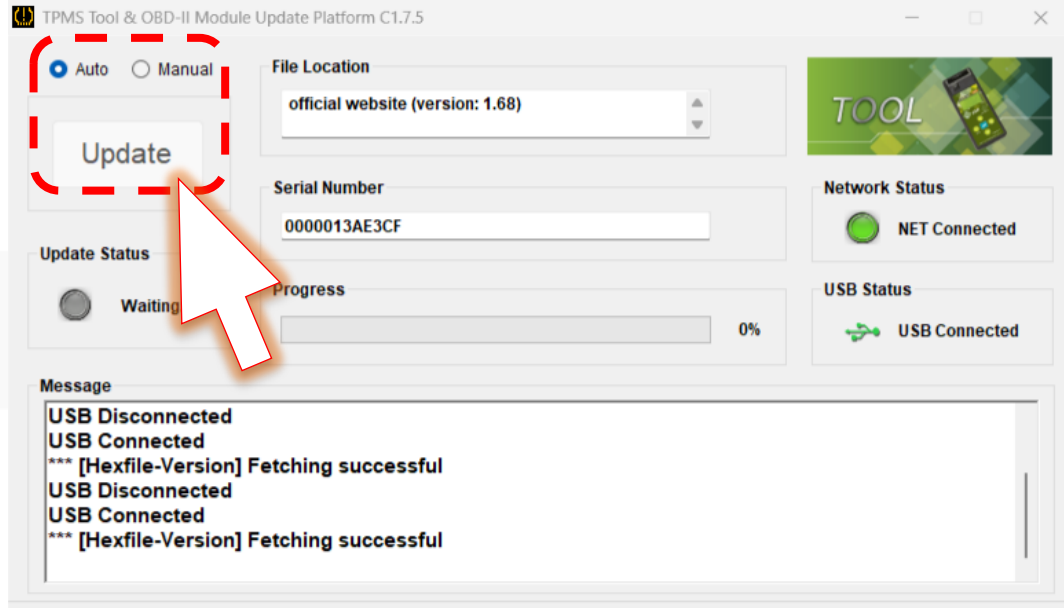

**n**lb 💷 -

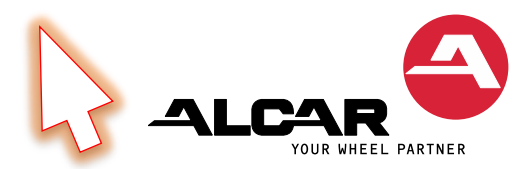

# Step 7 2/2 Update Gen4 or Gen4 Lite tools

Open the update software and connect your device to the PC via USB cable

When a new update is available, you will receive a pop-up message. Click yes to start the update.

#### Note:

Gen4 and Gen4 Lite tools can be conveniently updated at any time on the device via WIFI after registration!

| TPMS/RDKS Gerät & OBD I | Update Plattform C1.7.5                                                     | - 🗆 X                     |
|-------------------------|-----------------------------------------------------------------------------|---------------------------|
| 💿 Auto i 🔘 Manuell      | Dateipfad                                                                   |                           |
| Update                  |                                                                             | Cub                       |
|                         | Update-Meldung                                                              | ×                         |
| Update Status Stand By  | Neues Update vorhanden. Möchten Sie auf die Version v1.7.<br>aktualisieren? | 6<br>atus<br>USB getrennt |
| Message<br>USB getrennt | 是(Y) 香(N)                                                                   |                           |
| ensor AID oder OBD-II   | Modul an PC anschließen                                                     |                           |

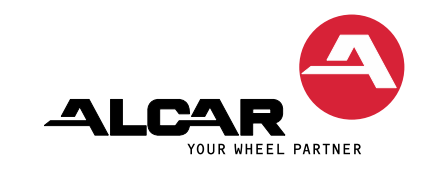